# AMP voor endpoints integreren met FMC voor gegevensinvoer.

## Inhoud

Inleiding Procedure om AMP voor endpoints te integreren met FMC Gerelateerde informatie

## Inleiding

In dit document wordt de procedure beschreven om Advanced Malware Protection (AMP) voor endpoints te integreren met Firepower Management Center (FMC) voor het uitvoeren van eventgegevens.

## Procedure om AMP voor endpoints te integreren met FMC

**Opmerking**: dit is een eenrichtingsgegevensfeed (AMP voor endpoints) die het FMC voedt met de gebeurtenissen die het tegenkomt. De configuratie wordt niet geïntegreerd.

#### 1. Klik op "AMP" vanuit het VCC:

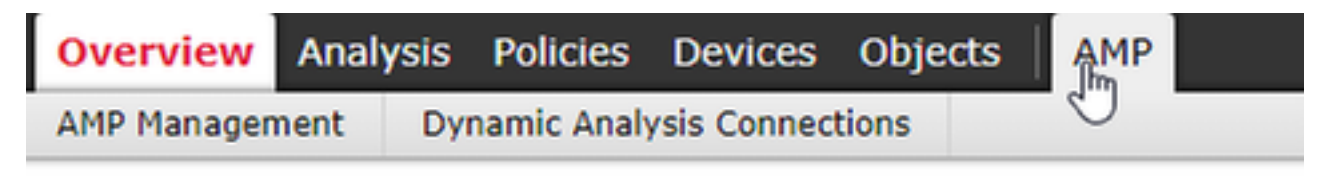

#### 2. Klik op "AMP Management"

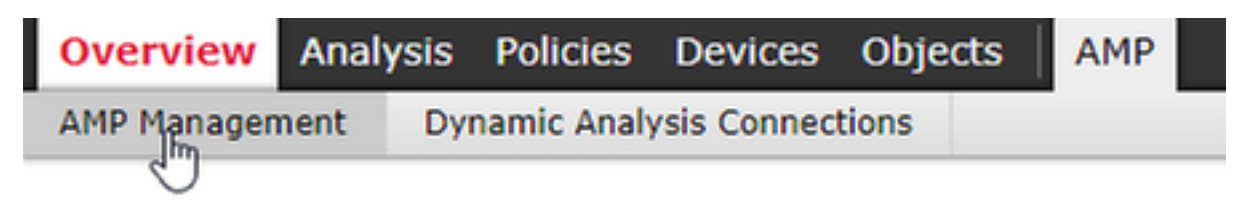

#### 3. "Cloudverbinding toevoegen"

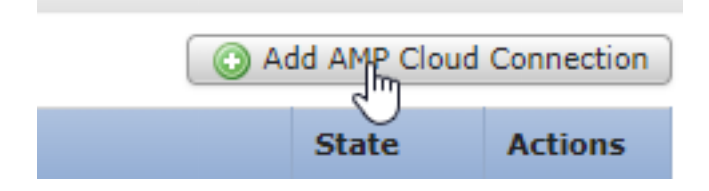

4. Selecteer de Advanced Malware Protection Cloud die u voor Advanced Malware Protection voor endpoints gebruikt:

| Add AMP Cloud Connection |                                                                               |
|--------------------------|-------------------------------------------------------------------------------|
| APJC Cloud               | <u></u> •                                                                     |
| APJC Cloud               |                                                                               |
| EU Cloud                 |                                                                               |
| US Cloud                 |                                                                               |
| Private                  |                                                                               |
|                          | Connection<br>APJC Cloud<br>APJC Cloud<br>EU Cloud<br>US Cloud<br>Private Uud |

5. Klik op "Registreren":

| Add AMP Cloud                 | Connection | ? ×    |
|-------------------------------|------------|--------|
| Cloud Name:                   | US Cloud   | ₽ ►    |
| Use for AMP for<br>Firepower: |            |        |
|                               | Register   | Cancel |

6. Klik "Ja" om omleiding naar de AMP toe te staan voor Endpoint console:

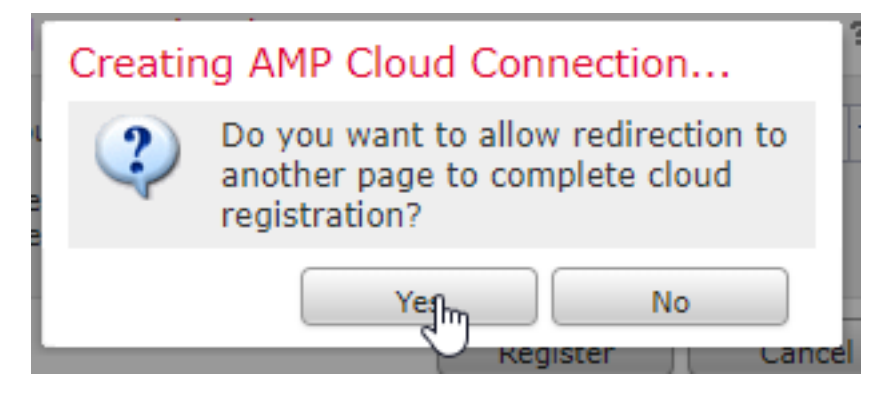

7. Meld u aan bij AMP voor endpoints:

| cisco                        |  |
|------------------------------|--|
| AMP for                      |  |
|                              |  |
|                              |  |
| Log In<br>Use Single Sign-On |  |
| Can't access your account?   |  |

8. Klik op "toestaan" om de Advanced Malware Protection voor de FMC-verbinding te autoriseren:

## < Authorize

| <ul> <li>Streaming even</li> </ul> | nt export                |                           |               |
|------------------------------------|--------------------------|---------------------------|---------------|
| <ul> <li>Streaming even</li> </ul> | in export                |                           |               |
|                                    |                          |                           |               |
|                                    |                          |                           |               |
|                                    |                          |                           |               |
|                                    |                          |                           |               |
| f you are going to                 | authorize the request, p | lease select which groups | will have     |
| neir events export                 | ed to this application:  |                           |               |
| event Export Groups                |                          | All gi                    | roups selecte |
|                                    |                          |                           |               |
|                                    |                          |                           |               |
|                                    |                          |                           |               |
|                                    |                          |                           |               |
|                                    |                          |                           |               |
|                                    |                          |                           |               |
|                                    |                          |                           |               |
|                                    |                          |                           |               |
|                                    |                          |                           |               |

9. De pagina wordt opnieuw naar het FMC gericht. Controleer het type Cisco Advanced Malware Protection Solution en dit zal "AMP for Endpoints en AMP for Networks" weergeven en de "State" moet een blauw selectieteken zijn:

| Overview Analysis Policies Devices Objects AMP | D                                      | eploy | <b>0</b> s | ystem H  | Help 🔻     | admin 🔻    |
|------------------------------------------------|----------------------------------------|-------|------------|----------|------------|------------|
| AMP Management Dynamic Analysis Connections    |                                        |       |            |          |            |            |
|                                                |                                        |       |            | 🔾 Add AM | IP Cloud ( | Connection |
| Cloud Name                                     | Cisco AMP Solution Type                |       |            | Sta      | te         | Actions    |
| US Cloud (Global)                              | AMP for Endpoints and AMP for Networks |       |            | 0        | ~ ()       | 5          |

## Gerelateerde informatie

- Technische ondersteuning en documentatie Cisco Systems
- <u>Cisco Advanced Malware Protection voor endpoints TechNotes</u>
- Cisco Advanced Malware Protection voor endpoints gebruikershandleiding